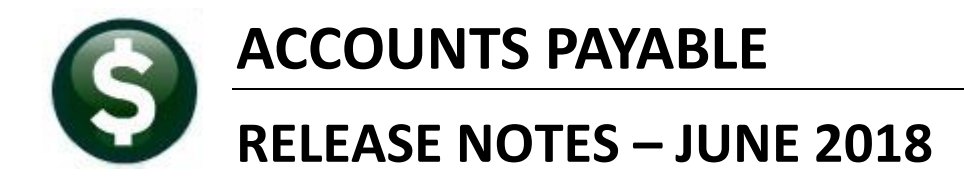

This document explains new product enhancements added to the ADMINS Unified Community for Windows **ACCOUNTS PAYABLE** system.

### **TABLE OF CONTENTS**

| 1. | PA   | /ING BILLS WITH VOUCHER BATCHES                                     | 2  |
|----|------|---------------------------------------------------------------------|----|
|    | 1.1. | Select Open Purchase Orders to Create Vouchers [Enhancement]        | 2  |
|    | 1.2. | Voucher Liquidation Restoring Quantity & Dollar Amounts to PO [Fix] | 2  |
|    | 1.3. | Re-Using Invoice #s After Voiding a Check [Fix]                     | 2  |
|    | 1.4. | Batch Not Ready Prints on Cover Sheets [Enhancement]                | 3  |
|    | 1.5. | Void Check Voucher Liquidations Retainage Error Check Added [Fix]   | 4  |
| 2. | POS  | STING MESSAGES                                                      | 5  |
|    | 2.1. | Voucher Posting [Fix]                                               | 5  |
|    | 2.2. | Voucher Change Order Posting [Fix]                                  | 6  |
|    | 2.3. | AP Disbursement Posting [Fix]                                       | 6  |
|    | 2.4. | Void Check Posting [Fix]                                            | 6  |
|    | 2.5. | Voucher Approvals [Fix]                                             | 6  |
| 3. | BAI  | NK RECONCILIATION                                                   | 6  |
|    | 3.1. | Bank Account Management [Fix]                                       | 6  |
|    | 3.2. | Clear Checks [Fix]                                                  | 7  |
| 4. | QU   | ERIES                                                               | 8  |
|    | 4.1. | Batch Query Screen Radio Buttons [Fix]                              | 8  |
| 5. | REF  | PORTS                                                               | 9  |
|    | 5.1. | 2803 Accounts Paid on Selected Warrants Report [Enhancement]        | 9  |
| 6. | 109  | 9 PROCESSING CREATE 1099 ELECTRONIC FILE NAME [FIX]                 | 10 |
| 7. | INT  | ERFACES/IMPORTS > CREDIT CARD PROCESSING [ENHANCEMENT]              | 11 |
| 8. | HEL  | P REFERENCE LIBRARY                                                 | 11 |
|    | 8.1. | New or Updated Documentation                                        | 11 |

# 1. PAYING BILLS WITH VOUCHER BATCHES

### **1.1.** Select Open Purchase Orders to Create Vouchers [Enhancement]

The process was enhanced to decrease the time required to create vouchers from open purchase orders. To use this feature, follow the instructions to in AP-160 Pay Open Pos in the Accounts Payable > Help Reference Library.

[ADM-AUC-AP-898]

## 1.2. Voucher Liquidation Restoring Quantity & Dollar Amounts to PO [Fix]

There was an issue when vouchers on a Purchase Order were liquidated. When a new voucher was created, the liquidated lines were not available for payment. This was corrected and installed on sites in mid-May and is included here to document the change.

[ADM-AUC-AP-896]

### **1.3.** Re-Using Invoice #s After Voiding a Check [Fix]

The system has error checking to prevent an invoice from being paid multiple times. The implementation varies for each site depending on the value of module control #2152. If the value is set to Y, the invoice date will be used in combination with the invoice number to prevent duplicate payments being made. If the value is set to N, only the invoice number is used in the error checking.

| 2152         | Include Invoice Date when checking for a duplicate Invoice# o Y       | <u>1</u> Edit |  |  |  |  |  |  |  |  |  |
|--------------|-----------------------------------------------------------------------|---------------|--|--|--|--|--|--|--|--|--|
| 2191         | AP Check Bursting XML instruction File FORMSRPT:APCHECKS.XML          |               |  |  |  |  |  |  |  |  |  |
| 2192         | [AUC] 51-5ystem Module Control [theresa]                              |               |  |  |  |  |  |  |  |  |  |
| 2201<br>2202 | lude Invoice Date when checking for a duplicate Invoice# on a vendor? |               |  |  |  |  |  |  |  |  |  |
| 2210         | Enter Code 🝸                                                          |               |  |  |  |  |  |  |  |  |  |
| 2460         |                                                                       | - 11          |  |  |  |  |  |  |  |  |  |
| 1 2013       |                                                                       |               |  |  |  |  |  |  |  |  |  |
|              |                                                                       |               |  |  |  |  |  |  |  |  |  |
|              | Lookup OK Cancel Clear All                                            |               |  |  |  |  |  |  |  |  |  |

Figure 1 Module Control 2152 controls invoice number duplication

This error checking prevented paying an invoice again when a voucher had been liquidated and a check voided. Now the system will exclude void check invoice numbers and dates in the error checking.

There are some exceptions, noted here:

If any payment (that has not been voided) has been made against a liquidated voucher, then the invoice history will not be removed and the invoice number and date will trigger a warning message if attempted to be re-used on a voucher.

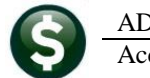

ADMINS Unified Community Accounts Payable

| [AUC] 2064-Voucher Check His                                                                                                    | story [theresa]                                                                                 | ute Uteres Deserves Dudette Co                                                                  | llashinga Tau Mahar Fusia M                                                                                                    | in Dillion Custom Course |                                                                                                    | X                                                                                                   |
|----------------------------------------------------------------------------------------------------|-------------------------------------------------------------------------------------------------|-------------------------------------------------------------------------------------------------|----------------------------------------------------------------------------------------------------|--------------------------|----------------------------------------------------------------------------------------------------|----------------------------------------------------------------------------------------------------|
|                                                                                                    | S Accounts Payable Pixed Ass                                                                    | ats Human Resources Budget Co                                                                   | liections Tax Motor Excise M                                                                                                    | isc billing bystem Havon | tes Help                                                                                                    |                                                                                                    |
| Batch #<br><u>Goto</u>                                                                                                    | 15060<br>416625                                                                                 | Voucher Che                                                                                     | eck History                                                                                                    |                          | Open<br>THERESA                                                                                                    | If the same invoice<br>number and date is<br>entered on a new                                       |
| Actions Vendor 02<br>ADDITION NE<br>114 TURNPIK<br>SUITE 3                                                                                                    | 2864 01<br>TWORKS<br>E ROAD                                                                     | Invoice# 123<br>Inv Date 08-May-2018<br>Customer#<br>Dept. Code HIGHSCHOOL                      |                                                                                                    | Separate Check 📕         | Bank East                                                                                                    | voucher, the warning<br>message will be<br>displayed:                                               |
| CHELMSFORD                                                                                                    |                                                                                                 | Vou Date 08-May-2018                                                                            | FY 2018                                                                                                    | Type P Payment \         | /oucher                                                                                                    |                                                                                                    |
| MA 01824-                                                                                                    | 0000                                                                                            | Due Date 09-May-2018                                                                            | Batch # 15069<br>Voucher# 416672                                                                                                    |                          | Voucher Entry                                                                                                    | 4                                                                                                   |
| Z Details (10)         3 it           Line         Bank         Check#         Check           1         EAST         0328877         2           2         EAST         0328874         18-Ma           3         EAST         0328888         3                                                                                | Date Warrant Three<br>9-2018 005808 we<br>005808 invoid                                         | different checks<br>re used to pay<br>ce #123. Voiding                                          | Vendor 022864 01<br>ADDITION NETWORKS<br>114 TURNPIKE ROAD<br>SUITE 3<br>CHELMSFORD                                                       |                          | Invoice#         123           Inv Date         08-Mbu-2018           Customen#         Dept. Code         FINANCE         FII           You Date         23-May-2018         Tage         Tage | Print Manual C /<br>Check Date<br>Separate Check      Separate Check      Type P Payment Vo         |
| 4         ERST         0328874         18-ms           5         ERST         0328874         23-Ms           6         ERST         0328874         18-ms           7         ERST         0328874         18-ms           9         ERST         0328874         18-ms           10         ERST         0328874         18-ms | y=2018 005804 som<br>y=2018 005804 chec<br>005804 005804<br>y=2018 005804 used<br>y=2018 005804 | e but not all the<br>ks will not allow<br>the invoice<br>per/date to be re-<br>for this vendor. | MH         01824-0000           3 tems         3 tems           Qty         Uom         tem Desc           1.0000         N/A         N/A | d GL Details             | AUC J 2001-Voucher Entry<br>AUC J 2001-Voucher Entry<br>different Voucher<br>Allow this Voucher                                                                                                 | UUK<br>⇒# and Date have already been assigned to a<br>Batch 15060<br>r to have a duplicate Invoice# |
| Ready                                                                                                    | 12/17,00 Liquidat                                                                               | ea Ketained                                                                                     | 1000-000<br>1099<br>1.0000<br>N/A<br>0000-000<br>1099                                                                                     | FA                       | 000                                                                                                    | Yes No                                                                                              |

Figure 2 Warning message that the same invoice number is attempting to be re-used

| <u>G</u> oto                                                      | Edit Void Check File                                                                                                    |
|-------------------------------------------------------------------|----------------------------------------------------------------------------------------------------|
| Actions                                                           | Bank         EAST         EASTERN         BANK         FOR         A/P         Check         0328704         Check         Date:         25-Jan-2018                                                                                                    |
| <u>1</u> Add Check<br><u>2</u> Delete Check<br><u>3</u> Edit List | Vendor 024696 Remit 01         ELEMENTS MANAGEMENT         30 BRIARCLIFF DRIVE         HOPKINTON         MA 01748-0000             Output             Check Details             Amount:       990.00         Type:       P         Printed       Status:         Warrant:       0000000         Lines:       4 Vie |
|                                                                   | <ul> <li>Select Method below for Voiding Check</li> <li>Cancel check and replace with manual check</li> <li>Cancel check and reopen vouchers for later payment</li> <li>Cancel check and reopen vouchers for later payment</li> <li>Tailing - Cancel check and replace with Manual Check</li> </ul>                |

Figure 3 Void Check options - only method #2 releases the invoice number for re-use

To re-use an invoice number / date for a vendor, there must be no remaining checks or open lines on a voucher using the same invoice number / date, or the warning message in Figure 2 will appear.

[ADM-AUC-AP-897]

#### **Batch Not Ready Prints on Cover Sheets [Enhancement]** 1.4.

The Accounts Payable Batch cover sheets now will display the words "\*\*\*Batch Not Ready\*\*\*" at the top left when the user prints a cover sheet for a batch that has errors or has not been error checked. This will assist both the data entry users and the finance department with processing only batches that are checked and ready for submission.

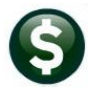

ADMINS Unified Community Accounts Payable

| 2760-APB | CHCOVERSHEET | _AUC      | Printed 30-1                                                        | May-2018 at 14                              | ł:56:14 by T                   | HERESA<br>T<br>Bat | own of Admins<br>ch Cover Sheet |                          |        |          | Page 1     |
|----------|--------------|-----------|---------------------------------------------------------------------|---------------------------------------------|--------------------------------|--------------------|---------------------------------|--------------------------|--------|----------|------------|
|          |              |           |                                                                     | Entered by: 5<br>Batch#: 5<br>Department: 1 | fheresa<br>15073<br>Highschool |                    | Batch Date:<br># Vouchers:      | 29-May-2018<br>5         |        |          |            |
| *** BATC | H NOT READY  | ***       |                                                                     | Price<br>Freight<br>Other                   | Expect<br>21,980.96            | ed<br>00           | Entered<br>21,980.9600          | Variance                 |        |          |            |
|          |              |           |                                                                     | Total                                       | 21,980.                        | 96                 | 21,980.96                       |                          |        |          |            |
| Voucher# | VoucherDate  | Vendor#   | Name and Addres:                                                    |                                             | GL#                            | Accou              | nt # and Descriptior            |                          | Retain | Amount   | Check# Typ |
| 416699   | 29-May-2018  | 010257-01 | ADTECH SYSTEMS,<br>P.O. BOX 984001<br>BOSTON, MA 02298              | INC.<br>3-4001<br>PO# 11444/1               | 1                              | 1000-3             | 300-4220-440-06-00-5            | 2200 BLDG MAINT SERVICES | -H8    | 4,685.00 |            |
| 416700   | 29-May-2018  | 018920-01 | AMY REMY<br>C/O HIGH SCHOOL<br>, 00000-0000                         | PO# 11465/1                                 | 1                              | 1000-3             | 300-2210-891-06-00-5            | 4160 HS NATL HONOR SOCIE | ŦY     | 329.00   |            |
| 416701   | 29-May-2018  | 023848-01 | VOCABULARY SPEL<br>6300 NE 1ST AVE<br>SUITE 203<br>FORT LAUDERDALE, | LING CITY<br>. FL 33334-000<br>PO# 11470/1  | 00<br>1                        | 1000-3             | 300-2300-610-05-00-5            | 4160 lang arts ed mat-31 | ALL    | 239.96   |            |

Figure 4 Batch Coversheet with additional error message for batches that are not ready

| 2760-APB | CHCOVERSHEET | AUC       | Printed 30-1    | Mav-2018 at 3 | 15:09:19 by TH | IERESA   |                   |                 |             |
|----------|--------------|-----------|-----------------|---------------|----------------|----------|-------------------|-----------------|-------------|
|          | -            | -         |                 |               |                | Town     | of Admins         |                 |             |
|          |              |           |                 |               |                | Batch    | Cover Sheet       |                 |             |
|          |              |           |                 |               |                |          |                   |                 |             |
|          |              |           |                 | Entered by:   | THERESA        |          | Batch Date:       | 29-May-2018     |             |
|          |              |           |                 | Batch#:       | 15073          |          | # Vouchers:       | 5               |             |
|          |              |           |                 | Department:   | HIGHSCHOOL     |          |                   |                 |             |
|          |              |           |                 | •             |                |          |                   |                 |             |
|          |              |           |                 |               | Expecte        | ed       | Entered           | Variance        |             |
|          |              |           |                 | Price         | 21,980.960     | )0       | 21,980.9600       |                 |             |
|          |              |           |                 | Freight       |                |          |                   |                 |             |
|          |              |           |                 | Other         |                |          |                   |                 |             |
|          |              |           |                 | Total         | 21,980.9       | 96       | 21,980.96         |                 |             |
|          |              |           |                 |               |                |          |                   |                 |             |
| =======  |              |           |                 |               |                |          |                   |                 |             |
| Voucher# | VoucherDate  | Vendor#   | Name and Addres | s             | GL#            | Account  | # and Description |                 |             |
|          |              |           |                 |               |                |          |                   |                 |             |
|          |              |           |                 |               |                |          |                   |                 |             |
| 416699   | 29-May-2018  | 010257-01 | ADTECH SYSTEMS, | INC.          |                |          |                   |                 |             |
|          |              |           | P.O. BOX 984001 |               |                |          |                   |                 |             |
|          |              |           | BOSTON, MA 0229 | 3-4001        |                |          |                   |                 |             |
|          |              |           |                 | PO# 11444/    | 1 1            | 1000-300 | -4220-440-06-00-5 | 2200 BLDG MAINT | SERVICES-HS |

Figure 5 Batch is ready- no \*\*\*Batch Not Ready\*\*\* message will print

Depending on the site, the report will show some variation of the example in Figure 4.

[TOC-SUP-SAPLAUC-2863]

### 1.5. Void Check Voucher Liquidations Retainage Error Check Added [Fix]

The void check process when a voucher and check are cancelled was not setting the liquidated retainage amount. The error check was not including liquidated retainage in the calculated total. This resulted in the voucher list from the PO query screen not displaying the correct total. This was corrected.

Consider the following example.

- PO #15093 for \$68,330 is issued with a 5% retainage.
- A voucher is created for the full amount less the \$3,416.50 in retainage.
- The voucher is paid with check #0328938.
- The check and voucher are voided using option 2 in the void check process.

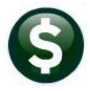

Prior to the software update, the retainage would not be set properly when the check was voided and the voucher was cancelled. Now, the retainage is restored and the full amount of the Purchase Order is reflected on the query screen and available to be paid with a subsequent voucher.

|                                                                                                    | PO # <u>15093</u>                                                                                                    | Asso                                             | ociated V          | ouchers     |        |                   |            | <mark>Open</mark><br>THERESA            |  |  |
|----------------------------------------------------------------------------------------------------|----------------------------------------------------------------------------------------------------|--------------------------------------------------|--------------------|-------------|--------|-------------------|------------|-----------------------------------------|--|--|
| Goto         Vendor Code         026156         01         Dept Code         HIGH SCHOOL         HIGH SCHOOL         Deliver To         6           Actions         Do an and the second second |                                                                                                    |                                                  |                    |             |        |                   |            |                                         |  |  |
| Excel                                                                                                    | P.O. BOX 662<br>MEDFIELD<br>MA 02052-0000                                                                                                    | lype Code R Regular<br>Ship To Attn<br>Ship Date |                    |             |        | No text available |            | J Internal Notes -<br>No text available |  |  |
| 2 Details (1)                                                                                                    | 2 Details (1)       3 Items       4 GL Details       5 Status History       6 Vouchers (2)       7 Changes       8 Attachment (1)       68330,00 |                                                  |                    |             |        |                   |            |                                         |  |  |
| Line UserBatch                                                                                                    | Voucher# VLN Item Description                                                                                                    |                                                  | Invoice#           | Vendor Paid | Check# | Check Date        | Status     | Ext Amount                              |  |  |
| 1 15077                                                                                                    | 416731 1 PO#45746 ROOF REPLACEMENT P                                                                                                    | HASE II                                          | 456TEST            |             |        |                   | Liquidated | 64913,50                                |  |  |
|                                                                                                    | PO Balance w/- WIP                                                                                                    | 68330                                            | .00 Pay W          | P           | . I    | Paid              | Tota       | al                                      |  |  |
| X More K Pre                                                                                                    | Vious Encumbered 68330,00 Liquidated Retained Liquidated                                                                                         |                                                  | Relieve<br>Relieve | ed<br>ed    |        | Paid<br>Paid      | Balan      | ce 68330.00                             |  |  |

Figure 6 Associated Vouchers on the PO Query screen

[ADM-AUC-AP-899]

# 2. POSTING MESSAGES

When posting a large number of transactions, users would sometimes get logged off of the AUC server and see this message:

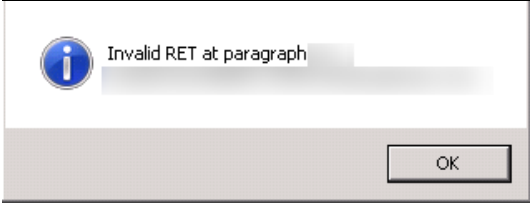

**Figure 7 Before** 

This has been fixed and the user may now see a "Successfully completed" message like this one once the process has completed.

|          | LUANN 's Support Help       |                |            |  |  |  |  |  |  |  |
|----------|-----------------------------|----------------|------------|--|--|--|--|--|--|--|
| Last Ran | Post                        | on 22-May-2018 | 3 09:06:46 |  |  |  |  |  |  |  |
| Results  | Successfully completed Post |                |            |  |  |  |  |  |  |  |
| TUSUIIS  |                             |                | •          |  |  |  |  |  |  |  |

[ADM-AUC-GL-8920]

## 2.1. Voucher Posting [Fix]

A similar change was made for posting Accounts Payable Vouchers; the user will no longer see the error message in Figure 7.

[ADM-AUC-AP-888]

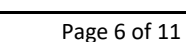

#### Voucher Change Order Posting [Fix] 2.2.

A similar change was made for Change Order Posting; the user will no longer see the error message in Figure 7.

[ADM-AUC-GL-8290]

#### AP Disbursement Posting [Fix] 2.3.

A similar change was made for posting Accounts Payable Disbursements; the user will no longer see the error message in Figure 7.

[ADM-AUC-GL-8290]

#### Void Check Posting [Fix] 2.4.

**ADMINS Unified Community** 

Accounts Payable

A similar change was made for Void Check postings; the user will no longer see the error message in Figure 7.

[ADM-AUC-GL-8290]

256 Vew 6 Vew

2 View 3 View

#### Voucher Approvals [Fix] 2.5.

A similar change was made to the voucher approvals screen. The approval user will no longer see the error message in Figure 7.

> AUC1 2521-Needs Budget Override P3059-Approvals Posted.

> > ОК

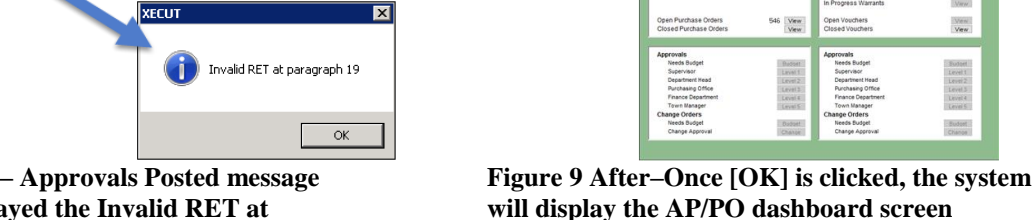

Figure 8 Before – Approvals Posted message sometimes displayed the Invalid RET at paragraph 19 message

[AUC] 2521-Needs Budget Override

P3059-Approvals Posted

OK

[ADM-AUC-AP-903]

#### 3. **BANK RECONCILIATION**

#### 3.1. Bank Account Management [Fix]

Users encountered errors when clearing checks due to typographical errors on the cleared date. This would cause the Excel<sup>®</sup> report to fail and require ADMINS intervention. Error checking was added to limit the date to within five years of the current date.

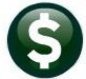

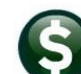

| ADMINS Unified Community                                                                                                    | Release Notes – Version 18.2         |
|----------------------------------------------------------------------------------------------------|--------------------------------------|
| Accounts Payable                                                                                                    | June 2018                            |
|                                                                                                    |                                      |
|                                                                                                    |                                      |
|                                                                                                    |                                      |
| Bank Account Management                                                                                                    |                                      |
| Goto Bank: BSDT                                                                                                    |                                      |
| Actions BOSTON SAFE DEPOSIT & TRUST Last Ck# 0000789 View Restrict View                                                                                                    | w to Check Date                      |
| 1 BOSTON PLACE GAIL Checks From                                                                                                    | То                                   |
| 3Listing POBOX 2145 C Outstanding Checks                                                                                                    |                                      |
| 4 Clear Checks                                                                                                    |                                      |
|                                                                                                    |                                      |
|                                                                                                    |                                      |
| 1 Check 2 CheckDete Type Warrant Payable To Arnount Status                                                                                                    | foided Cleared                       |
| 0208940 03-Hug-2007 Void 00281/ Voide0 03-Hug-2007 Voide0 03-Hug-2007 | -2007 03-Aug-2007                    |
| 0200341 03-Hug 2007 Vota 002817 AMERTOAN TNILISTETAL SUPPLY 382 96 Tsued                                                                                                    | 30-9ux-2007 6 View Detail            |
| 0208943 03-Aug-2007 Printed 002817 BELL, POLICE FIRE & EMS SUPPLY 56.00 Issued                                                                                                    |                                      |
| 0208944 03-Aug-2007 Printed 002817 BELLINGHAM LUMBER 266.88 Iss TAUC 2820                                                                                                    | -Bank Account Management             |
| 0208945 03-Aug-2007 Printed 002817 BEVILACQUA ASPHALT LLC 650.25 Iss                                                                                                    |                                      |
| 0208946 03-Aug-2007 Printed 002817 CARQUEST AUTO PARTS 73.90 Iss                                                                                                    |                                      |
| 0208947 03-Aug-2007 Printed 002817 CIGNA HEALTHCARE 85.38 Iss                                                                                                    | Date must be within 5 years of today |
| 0203948 03-Hug-2007 Printed 002817 CULLINS, LUUGHKHN & 8075,00 15s                                                                                                    |                                      |
| 200349 03 Hog 2007 Frinted 002817 COMPLEX Reliance LCCC 156.00 135                                                                                                    |                                      |
| 0208951 03-Aug-2007 Printed 002817 COMMONWEALTH OF MASS 750.00 Iss                                                                                                    | (COK                                 |
| 0208952 03-Aug-2007 Printed 002817 COMMONWEALTH OF MASS. 418,75 Issaed                                                                                                    |                                      |
| 0208953 03-Aug-2007 Printed 002817 COMMONWEALTH POLICE SVC INC. 660.80 Issued                                                                                                    |                                      |

Figure 10 Error Message when date exceeds five year limit.

ADMINS Unified Community

Now, an error message indicates that the clear date must be within 5 years of today's date, prompting the user to adjust the date.

[ADM-AUC-AP-883]

### 3.2. Clear Checks [Fix]

|                 | Description                |            | Date         | Start       | End         | Success |  |
|-----------------|----------------------------|------------|--------------|-------------|-------------|---------|--|
|                 | Restart Clearing Proces    | s          |              |             |             |         |  |
|                 | Build Work File            |            | 07-Jun-2018  | 16:05:49.56 | 16:05:53.63 | 8 🖂     |  |
|                 | Edit Work File             |            |              |             |             |         |  |
|                 | Register of Checks         |            |              |             |             |         |  |
|                 | Post Clearing              |            |              |             |             |         |  |
| 📧 Task 2823: Bi | uild Work File             |            |              |             |             |         |  |
|                 | Build Work File            |            |              |             |             |         |  |
| Required: Ent   | er Bank Code               | EAST EA    | STERN BANK I | OR A/P      |             |         |  |
| Required: Ent   | er Check Range             | First: 328 | 920 Last: 3; | 8927        |             |         |  |
| Required: Ent   | er Cleared Date (mmddyyyy) | 07082018   |              |             |             |         |  |
| Optional: Che   | ck Date Range (mmddyyyy)   | From:      | 1            | o:          |             |         |  |
| •               |                            |            |              |             |             |         |  |
|                 |                            |            |              |             |             |         |  |
|                 |                            |            |              |             |             |         |  |
|                 |                            |            |              |             |             |         |  |

### To use this feature, select Accounts Payable Bank Reconciliation Clear Checks.

There was an issue when running the clear checks process that caused all the clear dates to be blanked out on the Edit Work File screen when using the Select All button.

The same error was seen when selecting the checks one at a time using the Sel check box on each record. This was resolved with the software update.

### Figure 11 Setting the check range and cleared date in the [Build Work File] step

| Sel | Bank | 4 Check# | 5 Check Date | Vendor Name                  | Amount  | Т | 6 Type  | Clear Date | • |
|-----|------|----------|--------------|------------------------------|---------|---|---------|------------|---|
|     | WEB  | 0015979  | 06-Apr-2018  | CRANSTON POLICE DEPARTMENT   | 211.02  | Ρ | Printed |            |   |
| N   | WEB  | 0015985  | 06-Apr-2018  | KATRINA MARSDEN              | 230.00  | Ρ | Printed |            | 1 |
| N   | WEB  | 0016003  | 09-Apr-2018  | RI ATTORNEY GENERAL'S OFFICE | 7000.00 | Ρ | Printed |            | 1 |
| N   | WEB  | 0016007  | 11-Apr-2018  | ECONOMIC DEVELOPMENT         | 254.52  | Ρ | Printed |            | 1 |

### Figure 12 Before – when selected, the Clear Dates would vanish

|              | Edit Work File |          |              |                           |          |   |         |             |   |
|--------------|----------------|----------|--------------|---------------------------|----------|---|---------|-------------|---|
| 1 Select All |                |          |              | Select All 2 Deselect All |          |   |         |             |   |
| Sel          | Bank           | 4 Check# | 5 Check Date | Vendor Name               | Amount   | Т | 6 Type  | Clear Date  | ^ |
|              | EAST           | 0328925  | 06–Jun–2018  | ADDITION NETWORKS         | 12317.00 | Ρ | Printed | 08-Jun-2018 |   |
|              | EAST           | 0328926  | 06-Jun-2018  | ADMINS INC                | 1000.00  | Ρ | Printed | 08-Jun-2018 |   |
| 2            | EAST           | 0328927  | 06-Jun-2018  | ADTECH SYSTEMS, INC.      | 4685.00  | Ρ | Printed | 08-Jun-2018 |   |
|              |                |          |              |                           |          |   |         |             |   |

Figure 13 After - the clear date persists when clicking on the [1 Select All] button or selecting one at a time [ADM-AUC-AP-900]

# 4. QUERIES

## 4.1. Batch Query Screen Radio Buttons [Fix]

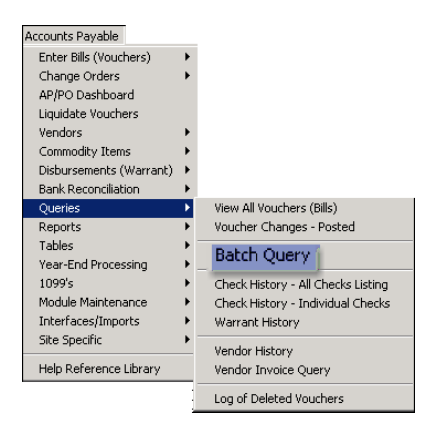

Before the update, the radio buttons for the selection of batch status was not accessible on the batch query screen. This was corrected and now selecting on status to filter and sort batches is working.

If there is a large number of batches, it may take a few seconds to filter the selection due to the volume of records to sift through.

| lle Edit Ledgers Purchase Orders Accounts Payable Budget System Favorites Help<br>Bale SS H + + → H K III Q = BI III III |                                                                                                    |              |             |              |                   |             |              |             |              |
|----------------------------------------------------------------------------------------------------|----------------------------------------------------------------------------------------------------|--------------|-------------|--------------|-------------------|-------------|--------------|-------------|--------------|
|                                                                                                    | Batch Query                                                                                                    |              |             |              |                   |             |              |             |              |
| Goto                                                                                                    | Coto     Coto     C |              |             |              |                   |             |              |             |              |
| Actions                                                                                                    |                                                                                                    |              |             |              |                   |             |              |             |              |
|                                                                                                    | 2 Batch                                                                                                    | 3 DeptCode   | 4 Trx Date  | 5 BatchOwner | <u>6</u> Original | Post Date   | Expected Amt | Entered Amt | Batch Status |
| 1 View Batch                                                                                                    | 014544                                                                                                    | SCHOOL       | 24-Jun-2008 | MUPDEV       | MUPDEV            | 25-Jun-2008 | 64160.00     | 64160.00    | Closed       |
|                                                                                                    | 23342                                                                                                    | SCHOOL       | 02-Jan-2013 | MUPDEV1      | MUPDEV1           |             |              |             | Entry Began  |
|                                                                                                    | 22275                                                                                                    | CITY         | 08-Jun-2012 | MUPDEV1      | MUPDEV1           |             |              |             | Unused       |
|                                                                                                    | 20066                                                                                                    | SCHOOL       | 28-Mar-2011 | MUPDEV1      | MUPDEV1           |             |              |             | Unused       |
|                                                                                                    | 23887                                                                                                    | UNCLASSIFIED | 04-Apr-2013 | MUPDEV4      | MUPDEV4           |             |              |             | Unused       |
|                                                                                                    | 19105                                                                                                    | SCHOOL       | 01-Oct-2010 | MUPDEV5      | SARTEJ            | 05-Nov-2010 | 41614.30     | 41614.30    | Closed       |

Figure 14 Before - the radio buttons were grayed out and not usable

|              |         |                   |             |               | Batch Quer        | ý           |              |                          |
|--------------|---------|-------------------|-------------|---------------|-------------------|-------------|--------------|--------------------------|
| <u>G</u> oto |         | 🚽 🔍 Vie           | ew All 🛛 🤇  | ) In-progress | C Posted All      | C Posted Op | en C Posted  | Closed                   |
| Actions      | 2 Batch | <u>3</u> DeptCode | 4 Trx Date  | 5 BatchOwner  | <u>6</u> Original | Post Date   | Expected Amt | Entered Amt Batch Status |
| 1 View Batch | 007091  | REFUNDS           | 09-Jun-2005 | MUPDEV        | MUPDEV            | 20-Jun-2005 |              | 9758,35 Closed           |
|              | 007038  | REFUNDS           | 17-May-2005 | MUPDEV        | MUPDEV            | 31-May-2005 |              | 44282.98 Closed          |
|              | 005521  | REFUNDS           | 07-May-2003 | MUPDEV        | MUPDEV            | 19-May-2003 |              | 61417.63 Closed          |
|              | 000382  |                   | 25-Jan-1996 | MUPDEV        | MUPDEV            |             |              | Unused                   |

Figure 15 After – Batches to be viewed may be restricted via the radio button

|              | Restrict I | n-Progress |             |              | Batch Quer        | 4           |              |             |                   |  |
|--------------|------------|------------|-------------|--------------|-------------------|-------------|--------------|-------------|-------------------|--|
| <u>G</u> oto |            | O Vi       | ew All      | In-progress  | C Posted All      | C Posted Op | en C Posted  | Closed      |                   |  |
| Actions      | 2 Batch    | 3 DeptCode | 4 Trx Date  | 5 BatchOwner | <u>6</u> Original | Post Date   | Expected Amt | Entered Amt | Batch Status      |  |
| 1 View Batch | CC15052    | TOWN       | 31-Jan-2018 |              | THERESA           |             |              | -75,00      | Entry Began       |  |
|              | 003361     |            | 12-Ju1-2000 | ADUSER       | ADUSER            |             |              |             | Unused            |  |
|              | PR903042   | FINANCE    | 06-Mar-2018 | ALEX         | ALEX              |             | 340,11       | 340,11      | Entry Began       |  |
|              | 15048      | FINANCE    | 01-Mar-2018 | ALEX         | ALEX              |             | 1000.00      | 1000,00     | Entry Began       |  |
|              | REF15049   | FIRE       | 02-Mar-2018 | ANTHEA       | ANTHEA            |             |              | 2923,93     | Entry Began       |  |
|              | 15066      | FIRE       | 22-May-2018 | ANTHEA       | ANTHEA            |             | 200,00       | 200,00      | Ready for Posting |  |
|              | 15065      | FIRE       | 22-May-2018 | ANTHEA       | ANTHEA            |             |              | 261755,36   | Entry Began       |  |
|              | 15054      | FIRE       | 04-Apr-2018 | ANTHEA       | ANTHEA            |             |              | 200,00      | Entry Began       |  |

Figure 16 Using the "In Progress "radio button to restrict the batches shown on the Batch Query screen [ADM-AUC-AP-895]

# 5. **REPORTS**

## 5.1. 2803 Accounts Paid on Selected Warrants Report [Enhancement]

|                     | Report Library by Voucher                                                                                                    |
|---------------------|----------------------------------------------------------------------------------------------------|
| <u>G</u> oto        | T Task 2083: Accounts Paid on Selected Warrants                                                                                                    |
| Actions             | Accounts Paid on Selected Warrants                                                                                                    |
|                     | Optional: Enter up to 9 Warrant#'s Edit 0 values:                                                                                                    |
|                     | Optional: Enter up to 9 Department Groups Edit 0 values:                                                                                                    |
| Report Categories   | Optional: Enter up to 9 Vendor#'s 2 Edit 3 values: 001833, 002276, 003845,                                                                                                    |
| 1 By Vendor         | Optional: Check Date Range (mmddyyyy) 4 From: To:                                                                                                    |
| 3 By Purchase Order | 🔲 Optionals Father up to 0. Mandau W. 🧠 🚬 🕅                                                                                                    |
| 4 By Voucher        | Run as © Preview C Print C PDF C Excel                                                                                                    |
| 5 By Disbursement   | If Printing use Duplex C Yes C No.                                                                                                    |
| <u>5</u> By Bids    | 2: 002276 W.B.MASON CO. INC.                                                                                                    |
| 8 Audit Reports     | LOOKUP UK Ca 3: DO3845 STAPLES BUSINESS ADVANTAGE                                                                                                    |
|                     | 2630-Voucher Batch - Detail                                                                                                    |
|                     | Posted Vouchers 4:                                                                                                    |
|                     | 2650-Posted Vouchers (Open and Closed) - by Vendor 5:                                                                                                    |
|                     | 2660-Posted Vouchers (Open and Closed) - by Owner                                                                                                    |
|                     | 2670-Posted Vouchers (Open and Closed) - by Dept                                                                                                    |
|                     | 2691-Posted Vouchers (Open and Closed) - Recurring Template: 7:                                                                                                    |
|                     | Other 8.                                                                                                    |
|                     | 2640-Vouchers Paid on Prior Year POs                                                                                                    |
|                     | 2695-Checks Paid on Prior Year Vouchers 9:                                                                                                    |
|                     | 2642-Vouchers Chgd to Non - Expenditure Accounts                                                                                                    |
|                     | 2170-A/P Voucher Aging Report aged by Voucher Date                                                                                                    |
|                     | 21/2-H/P Voucher Hging Report aged by Invoice Date                                                                                                    |
|                     | 2764-Lrealt Land Summary Report                                                                                                    |
|                     | 2765-Datterist Care object/Isurs Sample Run<br>2765-Datterist Care object/Isurs Bun                                                                                                    |
|                     | 2739-Concepts Paushie as of a Data Same Same Same 22-Mau-2019 12:03:726 70                                                                                                    |
|                     | 2013 - Accounts Pagaute as of a back provide the second second se |
|                     | 2679-Voucher Detail by Vendor for 1099 Codes Semple Run the renord                                                                                                    |
|                     |                                                                                                    |
|                     |                                                                                                    |
|                     |                                                                                                    |
| Ready               | APPOLIBAP                                                                                                    |
| T! 15 D             |                                                                                                    |

Figure 17 Running the Accounts Paid on Selected Warrants Report with New Options

- 1. Select Accounts Payable Reports Report Library By Voucher 2083 Accounts Paid on Selected Warrants
- 2. Enter up to nine vendors at a time to restrict the report to just those vendors
- 3. Enter each vendor number directly or select it from the lookup
- 4. An option was added to filter the report for a date range

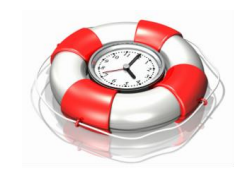

Adding a restriction by date range, though optional, will make the report run faster.

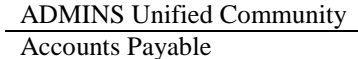

| 2083-APWARACCTPAY. REP                                                                                      | Printed 22-May-2018 at 15:36:16 by TH                                                                                         | ERESA              |                       |                                  |                        |                            |                        |                          | Page 1               |
|----------------------------------------------------------------------------------------------------|----------------------------------------------------------------------------------------------------|--------------------|-----------------------|----------------------------------|------------------------|----------------------------|------------------------|--------------------------|----------------------|
|                                                                                                    |                                                                                                    | Accou              | Town o<br>nts Paid or | of Admins<br>n Selected Warrants |                        |                            |                        |                          |                      |
|                                                                                                    |                                                                                                    |                    |                       |                                  |                        |                            |                        |                          |                      |
| Account Number                                                                                              | Vendor                                                                                                    | Voucher#           | Item Desci            | ription                          | Invoice#               | InvoiceDate                | PO#/Line               | Check#                   | Anount               |
| Warr# 005789 CkDate 25-Jan-2018                                                                             |                                                                                                    |                    |                       |                                  |                        |                            |                        |                          |                      |
| Dept TOWN TOWN                                                                                              |                                                                                                    |                    |                       |                                  |                        |                            |                        |                          |                      |
| 1000-122-0000-001-00-00-52400                                                                               | 001833 ADMINS INC                                                                                                    | 416,282            | NON-FIXED             | ASSET VOUCHER IN THE M           | I 1833-01-01           | 27-Nov-2017                | o                      | 13 28 7 00               | 1,000.00             |
|                                                                                                    |                                                                                                    |                    |                       | Total for Account 100            | 0-122-0000-001-00-00-5 | 2400 PROFESSIO             | NAL SERVICES           |                          | 1,000.00             |
|                                                                                                    |                                                                                                    |                    |                       |                                  | Total for Dept TOWN    | TOWN                       |                        |                          | 1,000.00             |
|                                                                                                    |                                                                                                    |                    |                       |                                  | Total for Warrant OC   | 5789                       |                        |                          | 1,000.00             |
| Warr# 005798 CkDate 27-Mar-2018                                                                             |                                                                                                    |                    |                       |                                  |                        |                            |                        |                          |                      |
| Dept MIDDLE MIDDLE SCHOOL                                                                                   |                                                                                                    |                    |                       |                                  |                        |                            |                        |                          |                      |
| 1000-300-2300-600-12-00-54160<br>1000-300-2300-600-12-00-54160                                              | 002276 W.B.MASON CO. INC.<br>002276 W.B.MASON CO. INC.                                                                        | 416,547<br>416,547 | P0#45889<br>P0#45890  |                                  | 12<br>12               | 15-Mar-2018<br>15-Mar-2018 | 45889/1 0<br>45890/1 0 | 13 28 8 53<br>13 28 8 53 | 3,000.00<br>2,000.00 |
|                                                                                                    |                                                                                                    |                    |                       | Total for Account                | 1000-300-2300-600-12-0 | 10-54160 GENERA            | L SUPPLY-BMS           |                          | 5,000.00             |
|                                                                                                    |                                                                                                    |                    |                       |                                  | Total for Dept MIDDI   | E MIDDLE SCHOO             | L                      |                          | 5,000.00             |
|                                                                                                    | For this example, three vendors were<br>selected (only two of them had activity for<br>the dates entered) and a date range of |                    |                       |                                  |                        |                            |                        |                          | 5,000.00             |
|                                                                                                    | Sandary 1, 2018 th                                                                                                    | ntered.            | iay 22, 20            | To Was                           | *** Grand Total *      | **                         |                        |                          | 6,000.00             |
|                                                                                                    |                                                                                                    |                    |                       |                                  |                        |                            |                        |                          |                      |
| Selection Legend:                                                                                           |                                                                                                    |                    |                       |                                  |                        |                            |                        |                          |                      |
| Selected vendors: 001833<br>Selected vendors: 002276<br>Selected vendors: 003845<br>Date range: 01012018 to | 05222018                                                                                                    |                    |                       |                                  |                        |                            |                        |                          |                      |
| Figure 18 Report chay                                                                                       | ving filtering on vende                                                                                                    | r and              | check                 | data ranga                       |                        |                            |                        |                          |                      |

Figure 18 Report showing filtering on vendor and check date range

[ADM-AUC-AP-887]

#### 1099 PROCESSING > Create 1099 Electronic File Name [Fix] 6.

The date and time of when the 1099 electronic file was created has been added to the file name. This will help identify the version of the file in case there were multiple versions with corrections or errors.

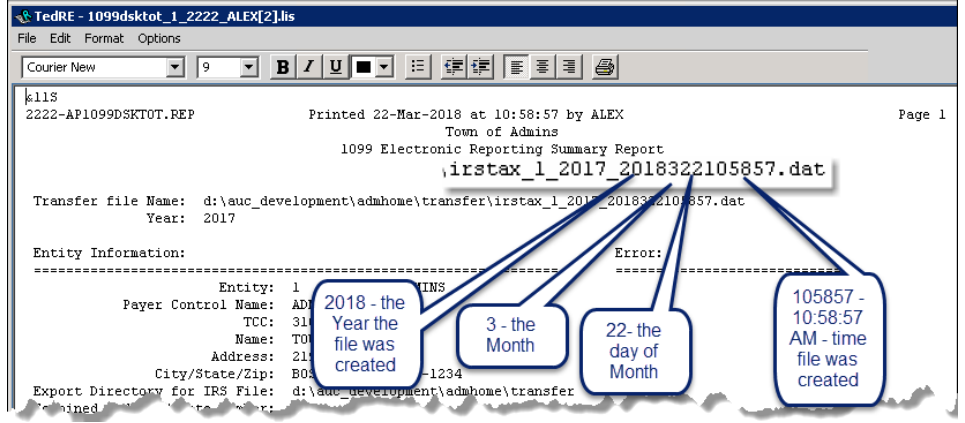

Figure 19 Date and time have been added to the 1099 Electronic File

[ADM-AUC-AP-884]

# 7. INTERFACES/IMPORTS > Credit Card Processing [Enhancement]

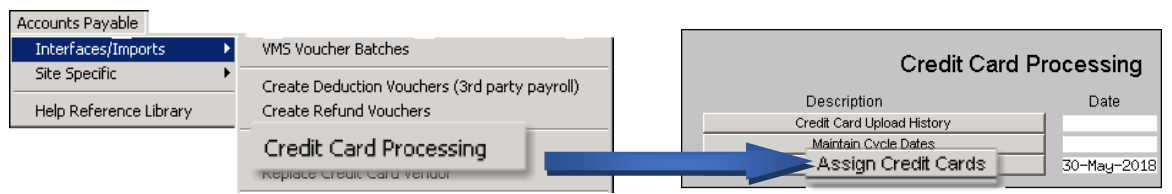

The **Credit Card Processing** Assign Credit Cards screen has been enhanced. Now the super user may choose the notification option for each card's first, second & third alternate approvers (when applicable).

| Card Supervisor  | THERESA       | Theresa         |                 | _         |                               |
|------------------|---------------|-----------------|-----------------|-----------|-------------------------------|
| Alternate Notify | First<br>ALEX | Second          | Third<br>ANTHEA |           |                               |
| Seq# Credit C    | ard#          | Card Holder Nam | e as on Card    | Associate | d Item                        |
| 1 XXXX-X         | XXX-2345-6789 | THERESA CAMPBE  | LL              | BOOK      | 1000-610-0000-006-00-00-54100 |
| 2 XXXX-X         | XXX-0640-0503 | JEFFREY DANIEL  | S               | ВООК      | 1000-610-0000-006-00-00-54100 |
| 3 XXXX-X         | KXX-0090-9427 | JOHN LOCKWOOD   |                 | ADV       | 1000-610-0000-006-00-00-52010 |
| 4 XXXX-X         | KXX-0640-0503 | JEFFREY DANIEL  | S               | ADV       | 1000-610-0000-006-00-00-52010 |
| 6 XXXX-X         | KXX-1234-5678 | ALEX KETABI     |                 | AIDSUPPL  | 4020-000-0000-000-00-00-54150 |
| 7 XXXX-X         | KXX-0091-1092 | DEB STANLEY     |                 | AIDSUPPL  | 4020-000-0000-000-00-00-54150 |
| B XXXX-X         | KXX-0115-7240 | BRIAN YOUNG     |                 | ВООК      | 1000-610-0000-006-00-00-54100 |
| 9 XXXX-X         | KXX-0305-4865 | ROBERTMILES     |                 | CUSTOD    | 8060-000-0000-000-00-00-51540 |

**Figure 20 Before** 

|         |             |                | Assign C         | redit Cards     |         |                                  |   |           |
|---------|-------------|----------------|------------------|-----------------|---------|----------------------------------|---|-----------|
| Card Su | Ipervisor   | THERESA        | Theresa          |                 |         |                                  |   |           |
| Alterr  | nate Notify | First<br> Alex | Second<br>LUANN  | Third<br>Anthea | Em      | nail 💿 Reminder 🔿 Original       | 0 | )<br>Both |
| Seq#    | Credit Card | 1#             | Card Holder Name | as on Card      | Associa | ated Item                        |   |           |
| 1       | XXXX-XXXX   | (-2345-6789    | THERESA CAMPBELI | -               | BOOK    | 1000-610-0000-006-00-00-54100    |   |           |
| 2       | XXXX-XXXX   | (-0640-0503    | JEFFREY DANIELS  |                 | BOOK    | 1000-610-0000-006-00-00-54100    |   |           |
| 3       | 000X-X000   | (-0090-9427    | JOHN LOCKWOOD    |                 | ADV     | 1000-610-0000-006-00-00-52010    |   |           |
| 4       | XXXX-XXXX   | (-0640-0503    | JEFFREY DANIELS  |                 | ADV     | 1000-610-0000-006-00-00-52010    |   |           |
| 6       | 0000-000    | (-1234-5678    | ALEX KETABI      |                 | AIDSUP  | PL 4020-000-0000-000-00-00-54150 |   |           |
| 7       | XXXX-XXXX   | (-0091-1092    | DEB STANLEY      |                 | AIDSUP  | PL 4020-000-0000-000-00-00-54150 |   |           |
| 8       | хххх-хххх   | (-0115-7240    | BRIAN YOUNG      |                 | BOOK    | 1000-610-0000-006-00-00-54100    |   | 1         |
| 9       | XXXX-XXXX   | (-0305-4865    | ROBERTMILES      |                 | CUSTOD  | 8060-000-0000-000-00-00-51540    |   | 1         |

Figure 21 After-Email Radio Buttons added for Reminder, Original or Both

- **Reminder** The Card Supervisor and the alternates will be notified that the batch is the specified # of days from being due to finance via the overnight job
- o Original The Card Supervisor and the alternates will be notified that the batch has been created
- **Both** will send the reminder email and the origination email

The **card supervisor** will always receive both the original and the reminder as long as they have an email address set in their user profile.

[MDT-AUC-AP-33]

# 8. HELP REFERENCE LIBRARY

### 8.1. New or Updated Documentation

The following new or updated documentation was added to the Help Reference Library.

| • .     | AP-100 AP User Help Documents Index    | [Updated] |
|---------|----------------------------------------|-----------|
| • OTHER | AP-885 How to Exit from AUC            | [New]     |
|         | AP-890 The Best Way to Contact Support | [New]     |